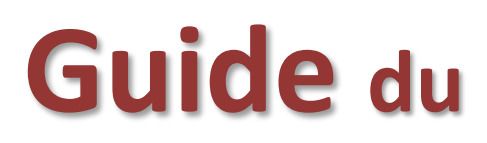

# moteur de recherche

| ARCHIVES DÉPARTEMENTALES DE                                                                  | Bienvenue dans notre moteur de recherche !                                                                                                    |
|----------------------------------------------------------------------------------------------|----------------------------------------------------------------------------------------------------|
| VAUCLUSE                                                                                     | Pour commencer votre recherche, saisissez un ou plusieurs moto:<br>Vous pourrez ensuite affiner votre recherche.<br>Attention I Vous interrogez uniquement les inventaires numériques Voir la page d'aide |
| • Chercher dans                                                                              | Entrez votre recherche                                                                                                    |
| 1. les inventaires en ligne (11235)<br>2. l'état des fonds (1822)<br>2. la bibliothèque (29) |                                                                                                    |
| • Chercher par thème                                                                         |                                                                                                    |
|                                                                                              |                                                                                                    |
|                                                                                              |                                                                                                    |
|                                                                                              |                                                                                                    |

Outil puissant de la recherche en ligne, ce moteur de recherche est conçu pour consulter les inventaires numériques et accéder aux images numérisées.

http://archives.vaucluse.fr/accueil/

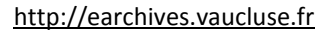

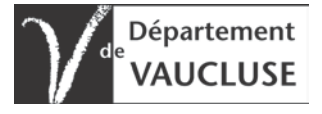

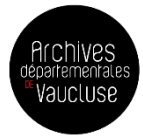

#### L'interrogation

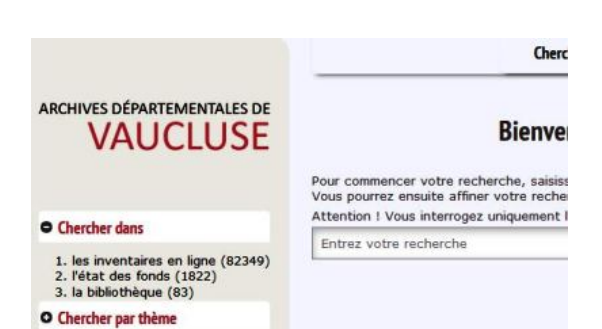

#### L'affichage des résultats

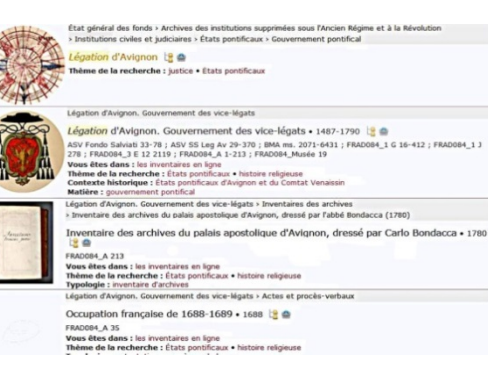

#### La visionneuse d'images

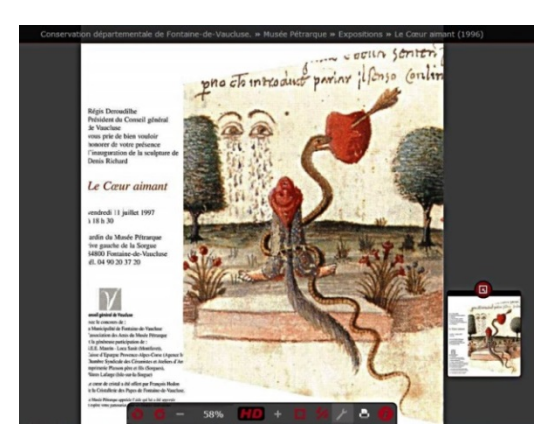

#### La recherche avancée

| Affiner votre recherche |                                |
|-------------------------|--------------------------------|
| • Chercher dans         | • État civil : confession      |
| • Chercher par thème    | • Cadastre : nom de section    |
| • Noms géographiques    | • Cadastre : lettre de section |
| • Toponymes             | • Personnes                    |
| O Date                  | • Familles                     |
| • Inventaires en ligne  | • Organismes                   |

## L'interrogation

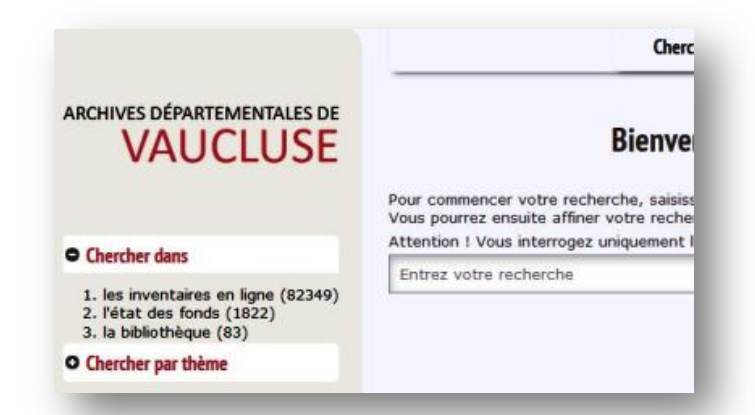

La page d'accueil du moteur de recherche se caractérise par 3 zones :

- 4 onglets ;
- une barre de recherche ;
- une plage de filtres pour affiner la requête.

# LES 4 ONGLETS

| Chercher Matricules Etat civil Index Historique                                                                                                    |
|----------------------------------------------------------------------------------------------------|
| Bienvenue dans notre moteur de recherche !                                                                                                    |
| Pour commencer votre recherche, saisissez un ou plusieurs mots.<br>Vous pourrez ensuite affiner votre recherche.<br>Attention ! Vous interrogez uniquement les inventaires numériques Voir la page d'aide |
| Entrez votre recherche                                                                                                    |
|                                                                                                    |
|                                                                                                    |
|                                                                                                    |

© 2017 Bach | Développé par Anaphore | mentions légales | crédits | réutilisation des informations publiques

Par défaut, le moteur de recherche est ouvert sur l'onglet "Chercher".

- Les onglets <u>Etat civil</u> et <u>Matricules</u> offrent un accès direct à la recherche dans l'état civil et les matricules militaires.
- L'onglet **Index** permet de faire une recherche dans tous les <u>inventaires en ligne</u> à partir d'une liste de mots matières (sujets), personnes ou lieux.

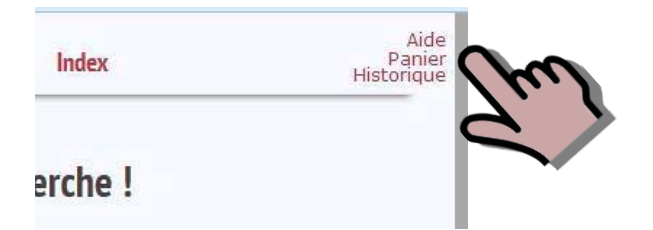

À droite des onglets, la page d'aide, le panier de description et l'historique des recherches sont toujours accessibles. Il permet d'accéder à la liste des communes du département :

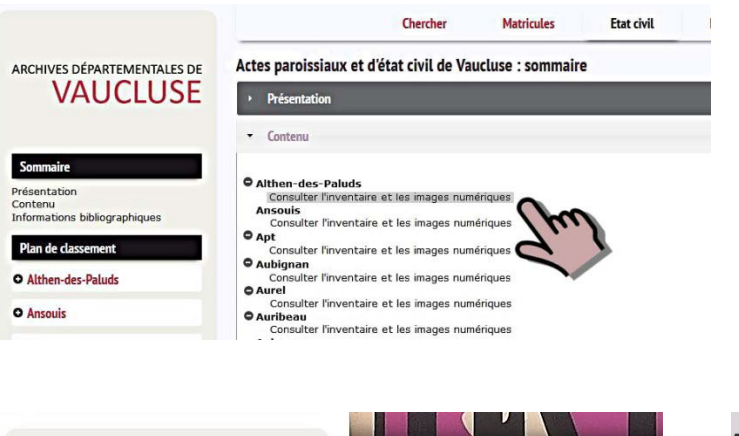

Cliquer sur le lien pour ouvrir l'inventaire des registres paroissiaux et d'état civil de la commune recherchée

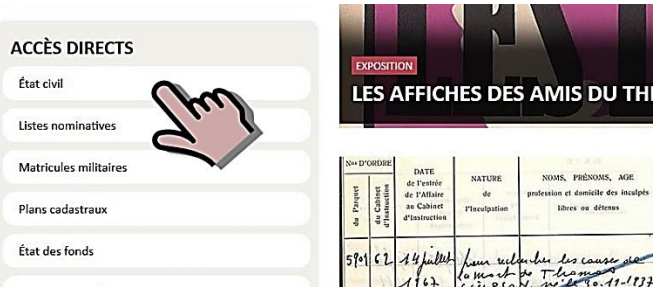

### Le saviez-vous ?

La <u>page d'accueil du site des archives</u> <u>départementales de Vaucluse</u> propose des accès directs vers l'état civil, le recensement de la population, les matricules militaires, les plans cadastraux et l'état des fonds.

# LA BARRE DE RECHERCHE

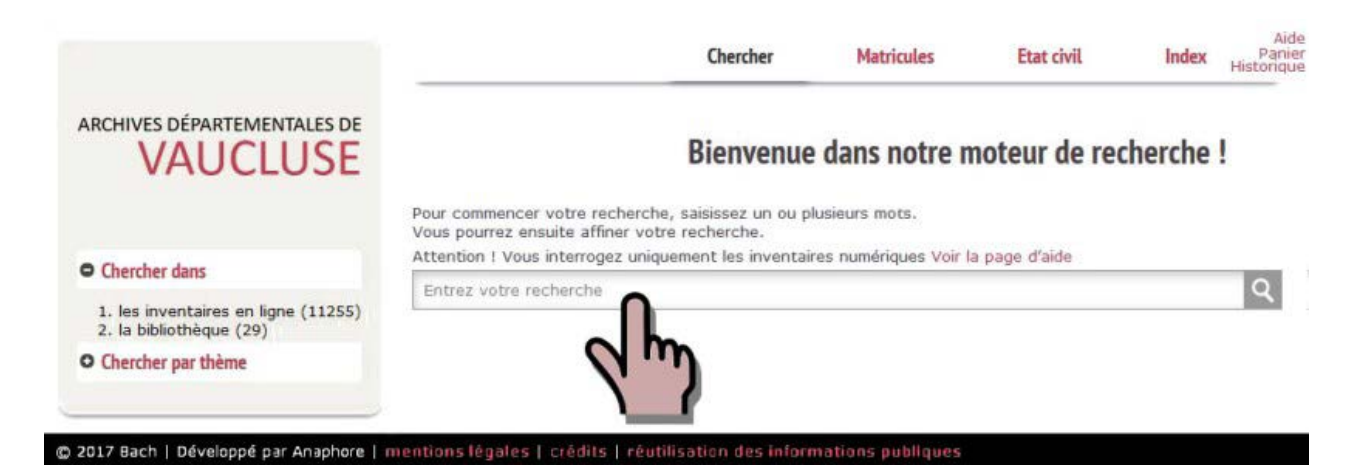

Cette zone de saisie permet la recherche libre avec un ou plusieurs mots-clefs à saisir dans la barre de recherche.

Le moteur classe les résultats par ordre ou pertinence en fonction de la question posée.

Pour effectuer une recherche sur une expression exacte, utiliser les guillemets, exemple : "état civil". Plus la recherche est précise, meilleurs sont les résultats. Pour en savoir plus, consulter le chapitre sur la recherche avancée.

### ARCHIVES DÉPARTEMENTALES DE VAUCLUSE • Chercher dans 1. les inventaires en ligne (83103). 2. l'état des fonds (1822) 3. la bibliothèque (83) • Chercher par thème

**LES FILTRES** 

À l'ouverture du moteur, deux filtres sont disponibles :

- Chercher dans
- Chercher par thème

**Chercher dans** permet de préciser dans quel(s) inventaire(s) effectuer la recherche ou peut par exemple, restreindre la recherche au seul état des fonds.

Par défaut, le moteur cherche dans tous les inventaires disponibles en ligne.

**Chercher par thème** permet de restreindre la recherche aux inventaires les plus pertinents pour ce domaine spécifique.

Ainsi, par exemple, le thème état civil restreint la recherche aux inventaires des registres paroissiaux et de l'état civil.

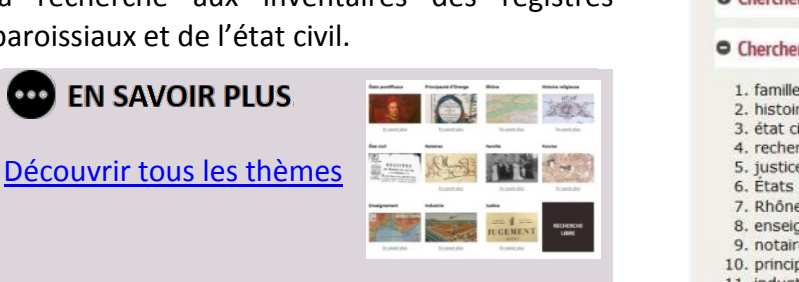

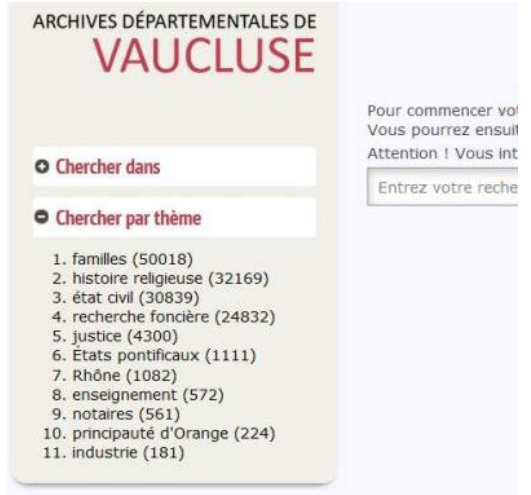

Lorsqu'on débute une recherche, des filtres complémentaires apparaissent, permettant d'affiner la recherche.

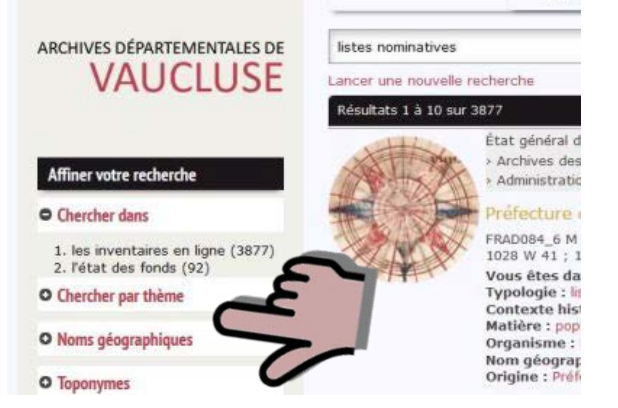

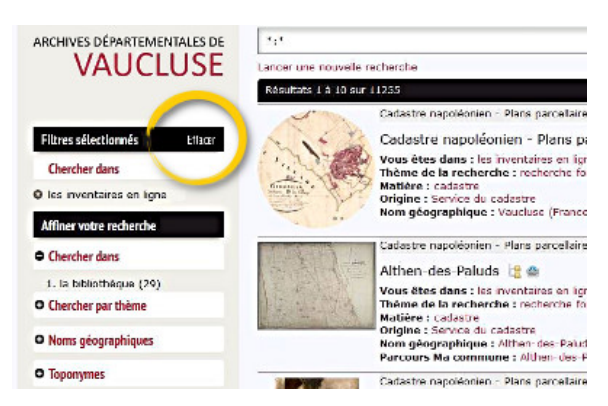

On active un filtre en cliquant dessus ; on l'annule en cliquant sur la croix qui l'accompagne.

On peut également annuler tous les filtres en cliquant sur "Effacer".

### L'affichage des résultats

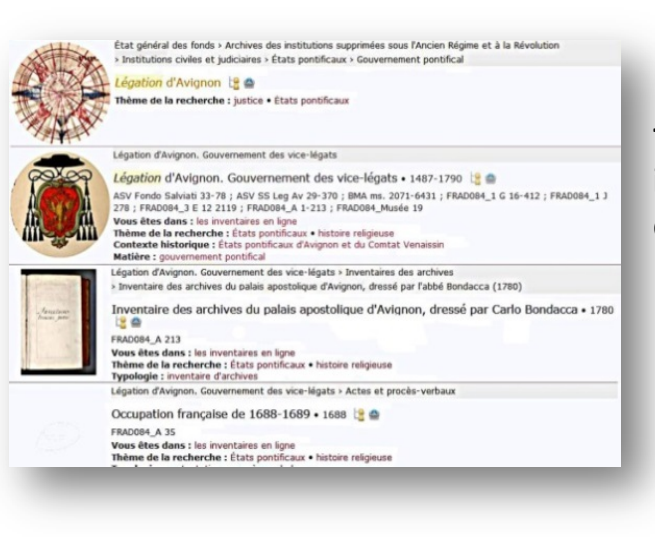

Les résultats se présentent sous la forme d'une liste accompagnés d'une imagette lorsqu'une image numérique est associée à la réponse.

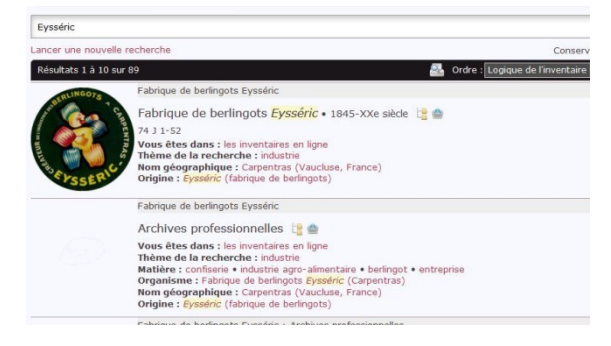

Les imagettes rondes permettent de repérer le niveau le plus élevé de description d'un fonds d'archives.

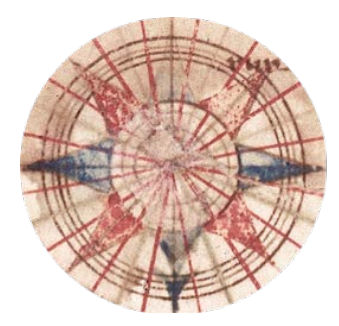

Les résultats de l'état des fonds sont repérables à l'image ronde représentant une rose des vents.

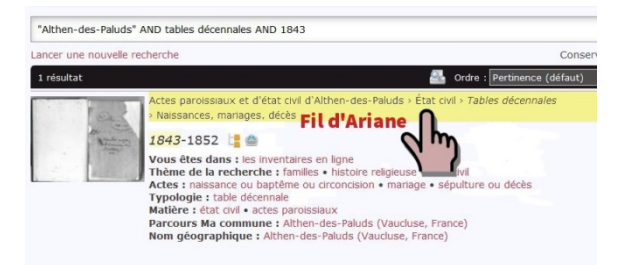

Le bandeau gris appelé « Fil d'Ariane » permet de situer le résultat dans le contexte de son inventaire.

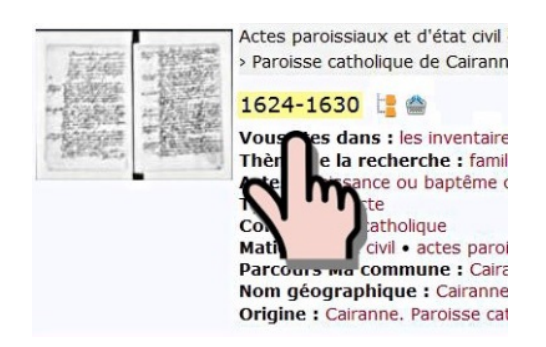

On peut consulter le détail de la description en cliquant sur son intitulé

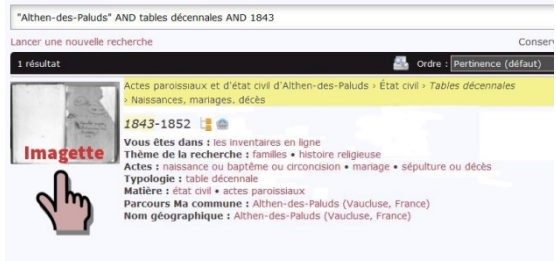

On peut accéder aux images en cliquant sur l'imagette.

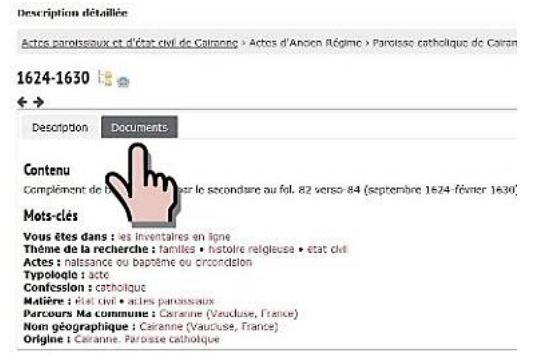

Les images sont accessibles dans l'onglet « Documents ».

Ie Cairanne at civil de Cairanne • 1600-XXe siècle s en ligne as • histoire religieuse • état civil siaux nne (Vaucluse, France) (Vaucluse, France) Ie Cairanne a cairanne s en ligne

#### es • histoire religieuse • état civil

On peut ouvrir l'inventaire complet en cliquant sur l'icône

| ARCHIVES DÉPARTEMENTALES DE       | État général des fonds                                                                                                    |  |
|-----------------------------------|----------------------------------------------------------------------------------------------------|--|
| VAUCLUSE                          | Présentation                                                                                                    |  |
|                                   | - Contenu                                                                                                    |  |
| Anglic de Grimoard                |                                                                                                    |  |
| Chercher dans le document courant | Archives des institutions supprimées sous l'Ancien Régination Régination des la constitución des la constitución des la con    |  |
|                                   | <ul> <li>Institutions civiles et judiciaires</li> </ul>                                                                                                    |  |
| Sommaire                          | Comparison and Comparison and Compar |  |
| résentation                       | © Légation d'Avignon                                                                                                    |  |
| Contenu                           | Légation d'Avignon Couvernement des vice-légats • 125                                                                                                    |  |
| nformations bibliographiques      | 201-202, 211-213 ; 1 G 16, 106/1 et 2, 300, 412 ; 1 J 278 ; 3<br>2071, 2865, 2874, 6431 ASV Segr. Stato, Legaz. Avignone 29-                                                                                                    |  |
| Plan de classement                | 255-339, 346-352, 358-370 ; Fondo Salviati 33-78 00                                                                                                    |  |
|                                   | Légation d'Avignon. Secrétairerie d'État • 160 790 - F                                                                                                    |  |
| Archives des institutions         | 12/2119 Bibl. mun. Avignon ms. 2432-2436, 2868 @                                                                                                    |  |
| 9 supprimées sous l'Ancien        | Légation d'Avignon. Collatéral des armes e                                                                                                    |  |
| Désime et à la Dévalution         | Daterie d'Avignon • 1554-1790 - FRAD084_A                                                                                                    |  |
| הבשוווב בו מ ומ הביסוגונוסוו      | 2072, 2872, 3398Bibl. Inguimbertine Carpentras ms<br>Avignone 247, 253 @                                                                                                    |  |
| Archives des administrations,     | Général des armes pour Avignon et le Comtat Venaissin •                                                                                                    |  |

Le chaînon indique la présence d'un lien

#### Actes paroissiaux et d'état civil de Cairanne

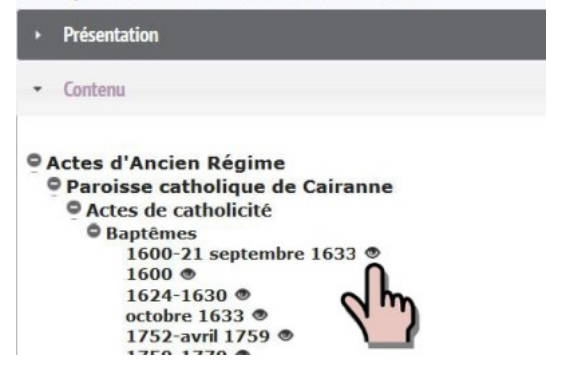

Dans cette configuration, la présence d'une image est indiquée par un œil

#### La visionneuse d'images

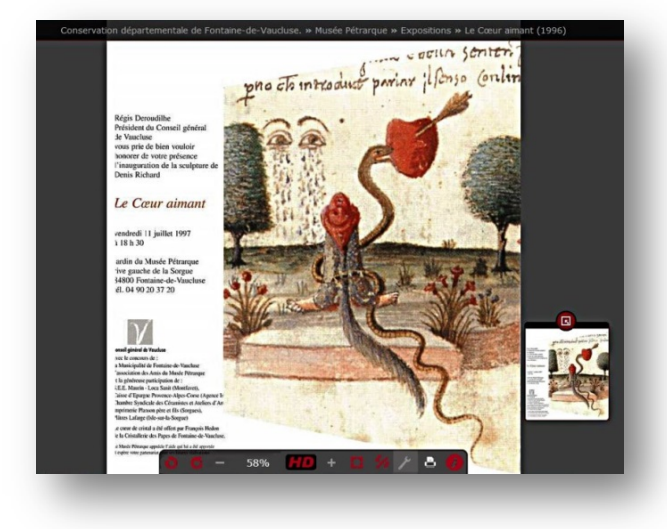

Les images numériques sont consultables dans une visionneuse qui propose différentes fonctionnalités.

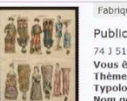

Publica 743 51 Vous de Typolog Autour: ou l'icône indique la présence d'une ou plusieurs La miniature d'une image images.

Lorsque la visionneuse s'ouvre, on trouve l'image au centre, le fil d'Ariane au dessus et la barre d'outils dessous. Par défaut, l'image qui s'affiche est en basse résolution.

#### Les principaux outils de la visionneuse

| =               | Afficher en miniatures les<br>images contenues dans le lot        | 0 0 | Effectuer une rotation (sens anti horaire ou horaire) |
|-----------------|-------------------------------------------------------------------|-----|-------------------------------------------------------|
| -               | Zoom arrière                                                      | 92% | Taux d'agrandissement                                 |
| HD              | Convertir l'image en haute<br>définition                          | +   | Zoom avant                                            |
| <mark>11</mark> | Ajuster l'image à la taille de<br>l'écran                         | ×   | Afficher l'image en pleine<br>taille                  |
| 4               | Options de réglage de<br>l'image (contraste,<br>luminosité, etc.) | 8   | Imprimer                                              |
|                 | Verrouiller les paramétrages<br>de l'image                        |     | Informations sur l'image                              |

Cliquer sur l'outil pour obtenir des commandes de réglage de l'image

|              | Paramètres d | e l'image     | 1       |
|--------------|--------------|---------------|---------|
| Contraste:   | 100 😫        |               |         |
| Luminosité : | 100 🚖        | (1)))         |         |
| Négatif      |              |               |         |
|              |              | Réinitialiser | Définir |

Attention, certaines de ces commandes

fonctionnent uniquement avec les versions les plus récentes de navigateurs Internet.

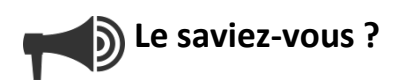

La <u>page d'accueil du site des archives départementales de Vaucluse</u> propose des accès directs vers l'état civil, le recensement de la population, les matricules militaires, les plans cadastraux et l'état des fonds.

#### Le défilement des images

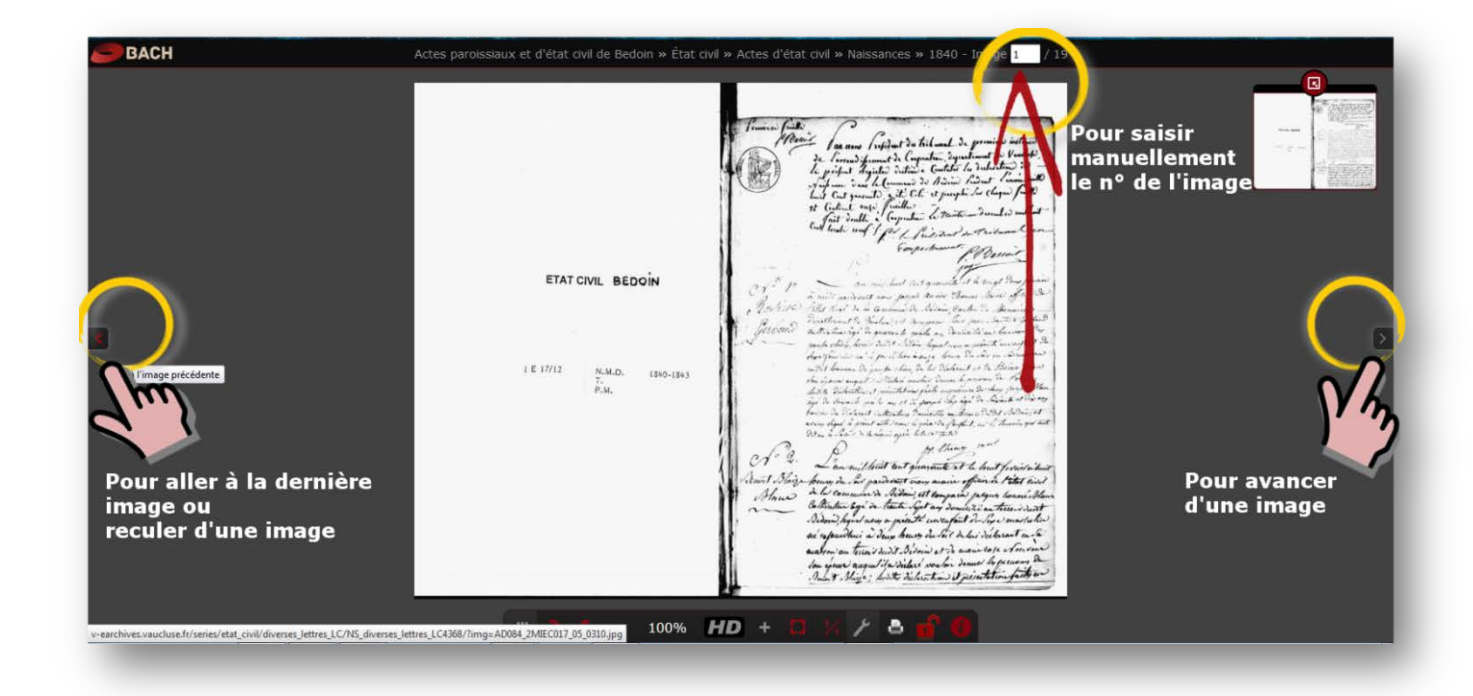

#### L'enregistrement d'une image

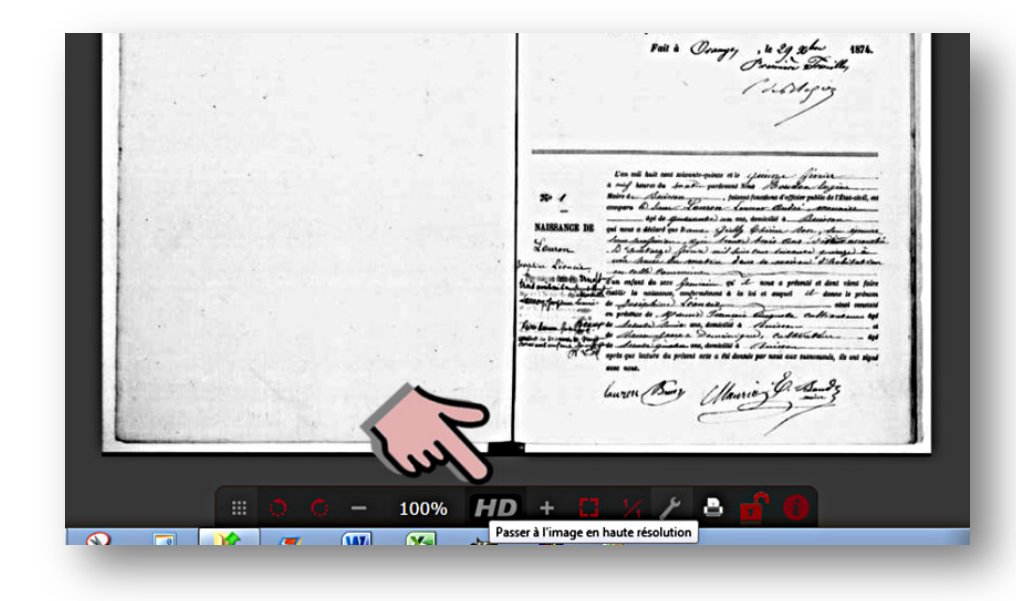

Sélectionner HD pour obtenir une image en haute-définition

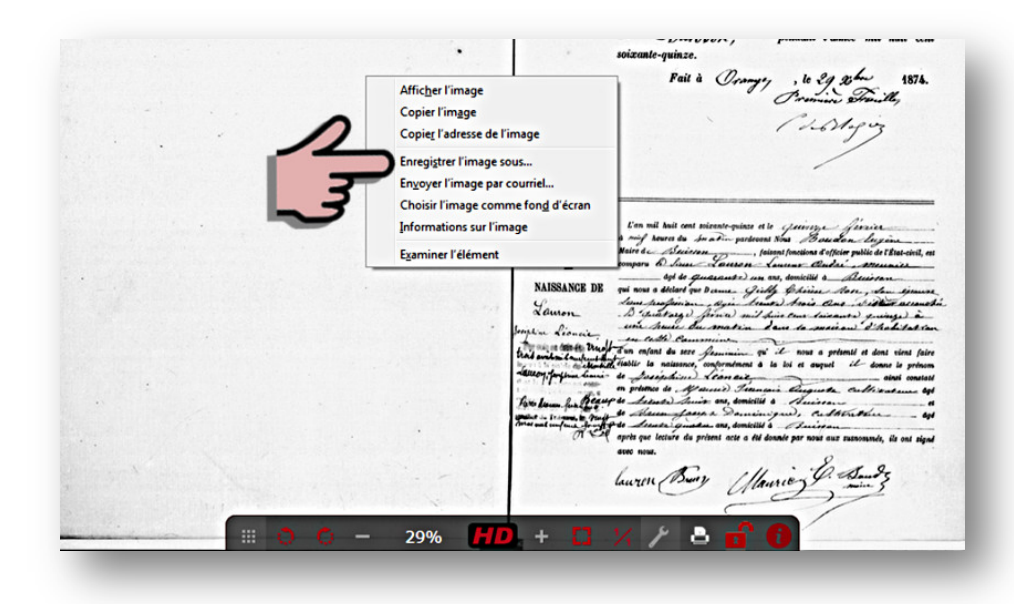

Clic droit sur l'image avec la souris pour ouvrir le menu contextuel,

Choisir « Enregistrer l'image sous... »

Enregistrer l'image au format souhaité sur l'ordinateur

#### La recherche avancée

| Chercher dans          | • État civil : confession      |
|------------------------|--------------------------------|
| Chercher par thème     | • Cadastre : nom de section    |
| • Noms géographiques   | • Cadastre : lettre de section |
| O Toponymes            | O Personnes                    |
| Date                   | O Familles                     |
| 🗩 Inventaires en ligne | • Organismes                   |
| • Contexte historique  | • Notaires : noms              |
| > Origine              | • Notaires : résidences        |
| Matières               | • Autres noms propres          |
| • Typologie            | • Image(s) liée(s)             |
| Édifices               | O Niveau                       |
| État civil : actes     |                                |

Il est possible d'améliorer les performances du moteur en utilisant différentes commandes.

### LES GUILLEMETS

Les guillemets permettent d'effectuer la recherche sur une expression exacte, exemple : "état civil" Althen remonte 31 330 réponses tandis que état civil Althen 51 170.

Cette expression peut aussi être une cote, exemple : "74 J 2".

## AND

Le terme ET, en anglais AND, toujours en majuscules, permet de restreindre les résultats aux réponses qui comportent strictement les 2 termes saisis au lieu des 2 termes et l'un ou l'autre des 2 termes.

Exemple : "état civil" AND Althen donne 85 résultats.

On peut associer autant de termes que désiré. Exemple : "état civil" AND protestant AND Cucuron donne 2 résultats

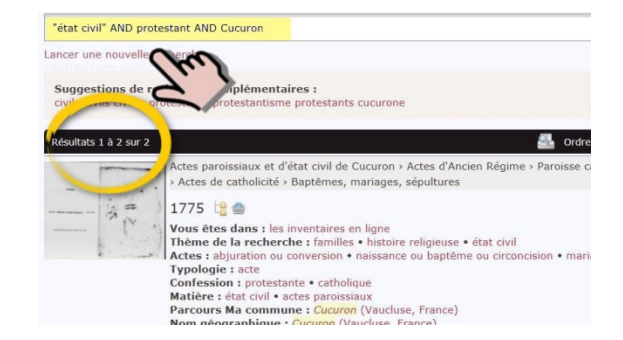

### LES FILTRES

Les filtres permettent d'affiner la recherche avec beaucoup de précision.

Exemple : la recherche avec le terme état civil donne <u>51 132 résultats</u>. Si dans le filtre **« Noms géographiques** », je sélectionne Cucuron, j'obtiens 479 résultats. Et lorsque je sélectionne protestant dans le filtre « État civil : Confession », j'obtiens <u>2 résultats</u>. Les filtres permettent d'interroger tous les index ou tous les inventaires en ligne simultanément.

Les filtres disponibles sont les suivants (tous les filtres ne sont pas disponibles suivant la recherche effectuée) :

| Affiner votre recherche |                                |
|-------------------------|--------------------------------|
| • Chercher dans         | • État civil : confession      |
| • Chercher par thème    | • Cadastre : nom de section    |
| • Noms géographiques    | • Cadastre : lettre de section |
| • Toponymes             | • Personnes                    |
| • Date                  | • Familles                     |
| • Inventaires en ligne  | • Organismes                   |
| • Contexte historique   | • Notaires : noms              |
| • Origine               | • Notaires : résidences        |
| • Matières              | • Autres noms propres          |
| • Typologie             | • Image(s) liée(s)             |
| • Édifices              | • Niveau                       |
| • État civil : actes    |                                |

### **CHERCHER DANS:**

Par défaut, le moteur cherche partout :

- dans les inventaires d'archives ;
- dans l'état des fonds ;
- dans les catalogues de bibliothèque (indisponible à ce jour).

On peut préciser au moteur qu'on souhaite chercher seulement :

- Dans les inventaires d'archives, état des fonds inclus.
- Dans l'état des fonds. Cette restriction permet d'obtenir des résultats à la fois plus larges et plus synthétiques.
- Dans la bibliothèque. Actuellement, les catalogues de la bibliothèque ne sont pas interrogeables en ligne ; seuls apparaissent les ouvrages ou publications présents dans les fonds d'archives.

#### **CHERCHER PAR THÈME :**

Pour chaque thème disponible (cette liste sera enrichie), nous vous proposons de restreindre la recherche aux inventaires les plus significatifs de manière à réduire le « bruit » dans les réponses.

Vous pouvez savoir précisément quels inventaires vous interrogez en ouvrant le filtre « **Inventaires en ligne** ». Par exemple : pour le domaine États pontificaux, vous interrogez 8 inventaires

#### Inventaires en ligne

- Légation d'Avignon. Gouvernement des vice-légats (319)
- Répertoire caméral du président de Gaudin (251)
- 3. Daterie d'Avignon (188)
- État général des fonds (149)
   Inventaire des archives du palais apostolique d'Avignon. Tome II (3e partie : E-V) (139)
- Assemblée représentative du Comtat Venaissin (32)
   Papiers des officiers de la
- Papiers des officiers de la chambre apostolique du Comtat Venaissin (31)
   Conseil papal de Carpentras (2)
- « Noms géographiques » : ce filtre regroupe tous les noms de lieux à l'exception des lieux-dits et toponymes qui font l'objet du filtre « Toponymes »
- Le filtre « **Date** » permet d'afficher votre recherche sur une année ou un intervalle de dates. Le moteur est capable de trouver un résultat 1894 dans une notice qui couvre la période 1893-1900.
- « **Inventaires en ligne** » permet de voir la liste des inventaires qui répondent à la question posée et d'en sélectionner un en particulier.
- « **Contexte historique** » propose de limiter les réponses à une période historique précise, par exemple l'occupation française d'Avignon et du Comtat Venaissin (1768-1774) ou les guerres mondiales. Seize contextes historiques sont disponibles.
- « **Origine** » permet de filtrer les résultats en fonction du producteur des archives. Il peut s'agir d'une administration, d'une personne, d'une institution publique ou privée, etc.
- « Matières » permet une sélection par mots clés, par exemple : école ou voyage.
- « **Typologie** » permet de restreindre les résultats à des types de documents spécifiques, exemple : carte postale.
- « Édifices » permet d'effectuer une recherche sur un bâtiment précis, exemple : théâtre antique d'Orange.
- « État civil : actes » et « État civil : confession » concernent les inventaires des registres paroissiaux et d'état civil. Ces filtres permettent de préciser la nature de l'acte recherché, exemple : mariage + confession catholique, ou protestante ou juive.
- « Cadastre : nom de section » et « Cadastre : lettre de section » concernent l'inventaire du cadastre napoléonien. La recherche peut porter sur le nom d'une section cadastrale ou sur la lettre de la section.

- « **Personnes** », « **Familles** » et « **Organismes** » permettent de faire une recherche sur un nom de personne, une famille ou un organisme (administration, entreprise, association, établissement scolaire, etc.).
- « Notaires : noms » et « Notaires : résidences » concernent les inventaires d'archives notariales. Ils permettent d'effectuer une recherche sur le nom du notaire qui a reçu l'acte ou bien sur le lieu où l'acte a été reçu lorsqu'on ne connait pas le nom du notaire.
- « Autres noms propres » regroupe des noms propres qui ne sont pas des noms de personnes, de familles, ou d'organismes. Exemple : Freinet (méthode d'enseignement).
- « Image(s) liée(s) » permet d'afficher seulement les résultats qui comportent un lien vers une ou plusieurs images numériques, ou inversement, pour obtenir uniquement les réponses sans images associées.
- « **Niveau** » est un filtre qui permet d'afficher les résultats en fonction du niveau de description dans l'inventaire. Le niveau « ensemble » permet de voir seulement le niveau le plus élevé de chaque inventaire, il est surtout utile pour les archivistes.